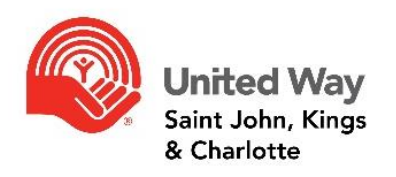

Emergency Community Support Fund e-CImpact Application Instructions

## For Funded Partners who have used e-CImpact in the past:

Step1: Go to the agency login page <a href="https://agency.e-cimpact.com/login.aspx?org=147855">https://agency.e-cimpact.com/login.aspx?org=147855</a>

**Step 2: User Name:** Use the same email used in past applications. If you have forgotten or would like to change the email, please contact gina@unitedwaysaintjohn.com

**Step 3: Password:** Use the same password used in previous applications. If you have forgotten your password, there is a "Forgot your password?" function to reset.

**Step 4:** On the left-hand side click **"Request Funding"** from the "Apply/Report" menu.

## For New Agencies using e-CImpact for the first time:

Step 1: Go to the agency login page <a href="https://agency.e-cimpact.com/login.aspx?org=147855">https://agency.e-cimpact.com/login.aspx?org=147855</a>

Step 2: From the agency login page select 'Click here to create new Account'

**Step 2:** Please read all directions carefully, and then click 'Next' to continue with your registration process.

**Step 3:** Please enter all required information regarding your agency. Then proceed to the next page.

**Step 4:** Select the Emergency Community Support Fund grant application that you would like to apply for, and then continue to the next page.

Step 5: Review all agency information entered, and then click 'Complete Registration'

**Step 6:** You will now be able to log into the agency site. The application for the "Emergency Community Support Fund" will appear on the **left-hand side under the "Apply/Report" menu.** 

Questions? Contact gina@unitedwaysaintjohn.com or call 658-1212.